# 晋陵建设供方申请入库操作指南

## 一、供应商注册

供应商打开晋陵集团阳光交易平台网站(https://czjljt.ejy365.com/),找到"江苏晋陵建设发展有限公司",点击【供应商入库申请】—【供应商注册】

| $\odot$                                               | 组织单位 江苏中冠(原常州招 并 11<br>(                 | 建织种位 江苏中冠(原常州沼 有一一<br>。         | <b>建筑种位</b> 江苏中冠(原常州馆 <b>新</b> 建 4   |
|-------------------------------------------------------|------------------------------------------|---------------------------------|--------------------------------------|
| 采购公告 资产处置 全部 工程                                       | 类 货物类 服务类                                |                                 | 更多>                                  |
| 10.0                                                  | 江苏晋陵建设发展有限公司2022年度預排<br>混凝土集中采购(第1次重新招标) | 江苏晋陵建设发展有限公司2022年度預拌<br>混凝土集中采购 | 江苏晋陵建设发展有限公司2022年度预拌<br>砂浆集中采购       |
|                                                       |                                          |                                 |                                      |
|                                                       |                                          |                                 |                                      |
|                                                       |                                          |                                 |                                      |
|                                                       | 统治由封闭                                    | 提示                              | 发布时间:2022-03-17 09:39:51             |
| 江苏晋陵建设发展有限公司由常州 市晋陵投资集团有限公司由常州                        | 信使单位<br>请先登录再进行"供应商入库申<br>8-9082         | 限公司<br>申请",如有疑问请联系平台客服400-82    |                                      |
| 立,注册资本2亿元。 扬施工总承<br>包、建筑装修装饰、市政公用工<br>程、建筑工程设计等专业资质,从 | 江苏晋和 余员登录 (                              | 共应商注册 关闭 位谱补                    | 薛冶路以西、瀛平路北地块开发项目建筑<br>安装工程培吊拆装、租赁及维护 |
| 事房屋建筑、市政建设、建筑装修                                       | Ribite                                   |                                 |                                      |
| 业务。                                                   |                                          | (江苏智陵建一)                        | (QTZ80(5513)) (QTZ125(6017))         |
|                                                       |                                          |                                 | [1]算重款: 1,463,580.00元<br>保证金额:0.00元  |
| 供应商入库申请                                               | 发布时间: 2022-03-04 14:54:30                | 发布时间:2021-11-30 10:07:56        |                                      |
|                                                       |                                          |                                 |                                      |

填写好账号信息,基本信息后,点击下一步,完善信息,即可注册完成。

如有注册时显示单位已经注册,但忘记注册手机号的情况,或者其他注册问题,, 先认真阅读后文 QA4,如仍无法解决,则请联系平台客服 400-828-9082。

| <b>9 日交易</b>   会员注册<br>11文易更容易 |        |                                  |        | 您好,欢迎光临e交易! <mark>请登录</mark> | 帮助中心 |
|--------------------------------|--------|----------------------------------|--------|------------------------------|------|
|                                | ▮ 注册内署 | 7                                |        |                              |      |
|                                | 单位名称:  | 请输入单位名称,注册完成后不允许修改               | 检查单位名称 |                              |      |
|                                | 经 办 人: | 请输入经办人姓名                         |        |                              |      |
|                                | 登录账号:  | 请输入少于12位的字母,数字或汉字                | 检查账号   |                              |      |
|                                | 密 码:   | 需8-16位,含大小写字母、数字、字符              |        |                              |      |
|                                | 确认密码:  | <sup>142</sup> 元20項子段<br>请再次输入密码 |        |                              |      |
|                                | 手机号码:  | 相关信息将发送至该手机号码                    |        |                              |      |
|                                | 验 证 码: | 右側验证码                            |        |                              |      |
|                                | 短信验证:  | 六位短信验证码 获取短信验证码                  |        |                              |      |
|                                |        | 下一步                              |        |                              |      |
|                                |        |                                  |        |                              |      |

关于e交易| 诚聘英才 | 报名指南 | 寬价指南 | 平台公告 | 业界资讯 | 曝光台 | 产权交易规则 | 招振采购规则 | 加盟优煌 | 加盟优势 | 加盟条件 2016-2022 江苏是交易信息科技有限公司 版权所有 苏CP备 14044398号-1

ely365.com/reg\_gys/unitIndex?from=&registerType=&callBackUrl=%2F%2Fczjijt.ejy365.com%2Fsitewebf%2F&showapp=&isGysrk=1&cdwguid=63b65b6c-5a4d-44d1-94bf-b2adf98710d9

~

|         | ① 供放商 2 完成注册      |                      |
|---------|-------------------|----------------------|
| ┃基本信息   |                   |                      |
| 机构中文名称: | 联络服务部测试账号三        | 統一社会信用代码: 必填         |
| 法定代表人:  | 必填                | <b>身份证 ▼</b> 必項      |
| 企业详细地址: | 必填                |                      |
| 营业执照    |                   |                      |
| 注册号:    | 必填                | 注册资本<br>(万元): 必填     |
| 注册地:    | 请选择 ¥ 请选择 ¥ 请选择 ¥ | 業业期限:<br>■<br>■<br>型 |
| Ⅰ 联系人信息 |                   |                      |
| 姓名:     | 必填                | 办公电话: <i>心</i> 填     |
| 手机:     | 18961474638       | 电子邮箱:                |

| 经营关别:<br>主要经营范围: | □制造 □开发 □代理 □集成 □服务 □工程 □零售                                    |  |
|------------------|----------------------------------------------------------------|--|
| Ⅰ其他              |                                                                |  |
| 感兴趣的采购类型:        | ► 2 2 2 2 2 2 2 2 2 2 2 2 2 2 2 2 2 2 2                        |  |
| ↓银行账号信息          | 4 <mark>[退款转账用]:必填</mark> *此银行卡信息是退还保证金的重要凭证,请准确填写。            |  |
| 银行开户账号<br>名称:    | 开户账号: 必填                                                       |  |
| 开户银行:            | 必填 ガー 設 译 ガー 設 行 新 在 地 区 :  ・  ・  ・  ・  ・  ・  ・  ・  ・  ・ ・ ・ ・ |  |
|                  |                                                                |  |
| ▮ 増値税开票信         | .思[确认]                                                         |  |
| 单位名称:            | 单位地址:                                                          |  |
| 税号:              | 银行账户:                                                          |  |
| 开户行:             | 公司电话:                                                          |  |
|                  | 下—#                                                            |  |
|                  |                                                                |  |
|                  | ●供应商 2 完成注册                                                    |  |
|                  |                                                                |  |
|                  |                                                                |  |
|                  |                                                                |  |
|                  | 注册成功!                                                          |  |
|                  | 恭喜您已完成"供应商"的身份注册!                                              |  |
|                  |                                                                |  |
|                  |                                                                |  |
|                  |                                                                |  |

## 二、供应商登录

供应商打开晋陵集团阳光交易平台网站(https://czjljt.ejy365.com/),找到"江苏晋陵建设发展有限公司",点击【供应商入库申请】—【会员登录】

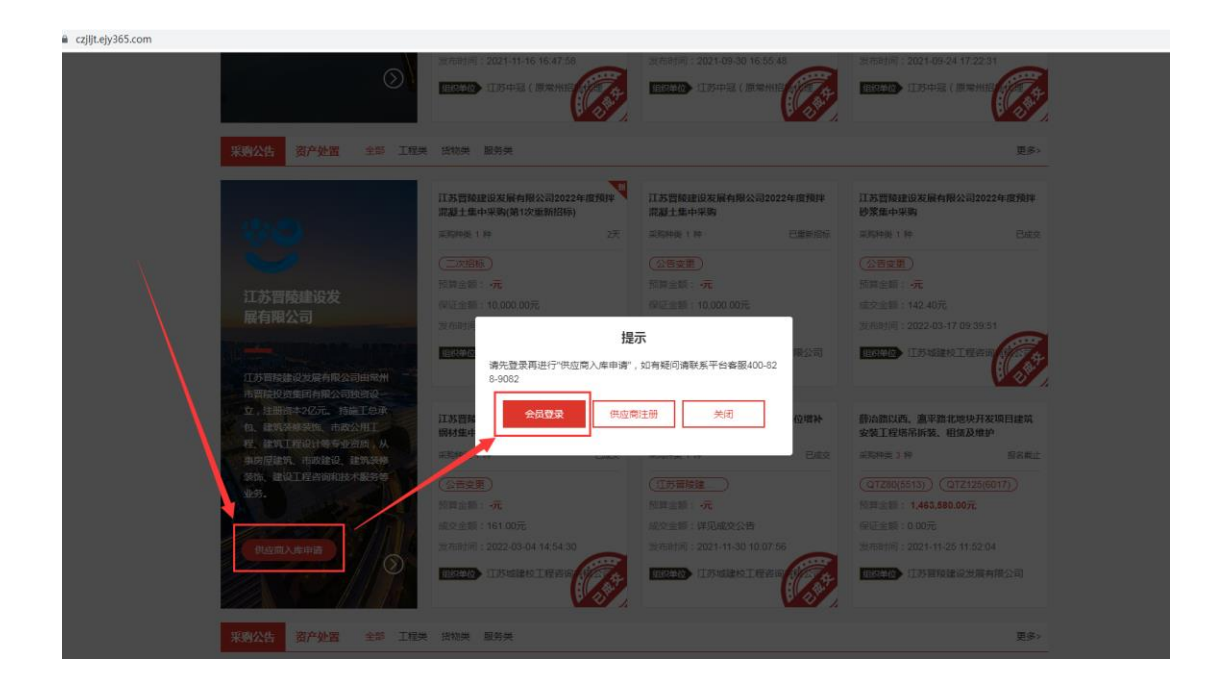

在登陆界面, 输入账号密码, 点击下方的"登录"按钮, 进入供应商后台界面。(已经注册过易 交易会员但忘记账号密码处理方式请见 QA4)

| <b>ジ 巴交易</b> 会员网上交易系统<br><sup>社交易更容易</sup> |                                |               | O 400-828-9082 |
|--------------------------------------------|--------------------------------|---------------|----------------|
| 9                                          |                                | 用户名登录         | 手机登录           |
|                                            |                                | 账号请输入账号       |                |
|                                            | 专业非标资产交易平台<br>新零售电商模式让O2O交易更容易 | 密码 请输入登录      | 四              |
| Filler Eb                                  | \$\$\$\<br>\$\$\$\             | 登录            | ŧ              |
|                                            |                                | 会员注           | E册<br>忘记密码?    |
| Terring and a                              |                                | 1 首次使用本系统,请下载 | IE设置文件 后解压并安装  |
|                                            |                                |               |                |

版权信息:2016-2022 江苏易交易信息科技有限公司版权所有 苏ICP备14044398号-1

## 三、供应商申请入库

打开晋陵集团阳光交易平台网站 (https://czjljt.ejy365.com/), 找到"江苏晋陵建设发展有限 公司", 点击【供应商入库申请】进入申请入库界面。

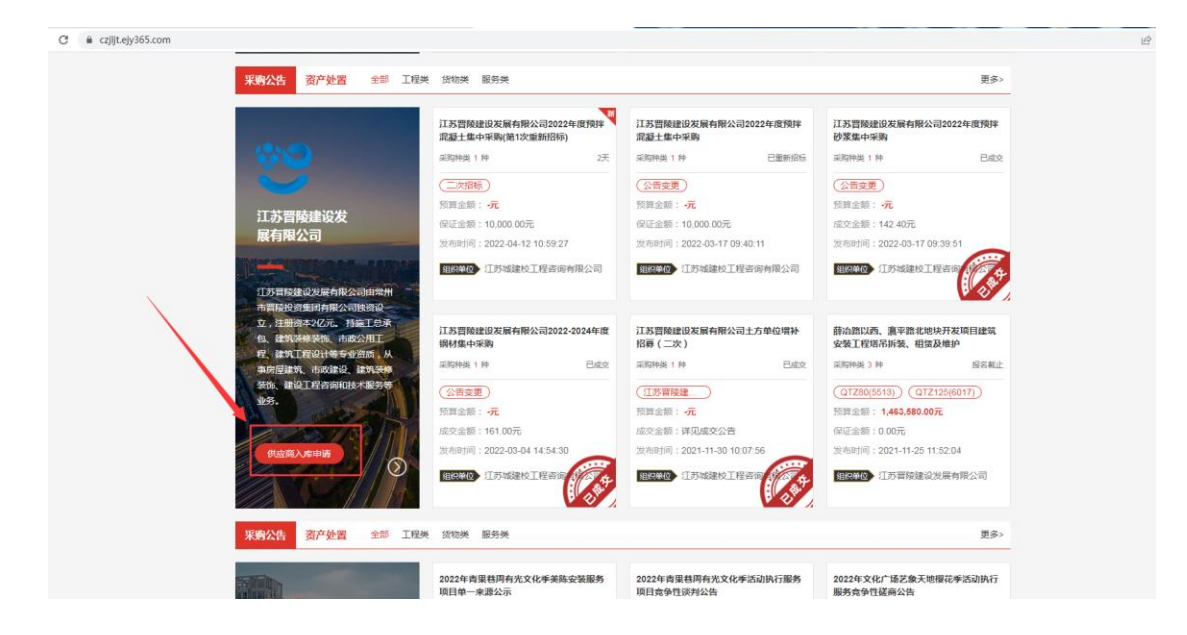

在"选择单位"步骤,选择"江苏晋陵建设发展有限公司",并选择对应供方类型。 注1:供方类型选择错误后无法修改,请各位供应商根据公司情况谨慎选择。

| 1 选择单位   | ② 入库申请协议 ③ 填写入库信息 ③ 缴纳服务费 ⑤ 提交完成                                                                   |
|----------|----------------------------------------------------------------------------------------------------|
| 选择单位     |                                                                                                    |
| 申请单位名称   | 易交易测试gtwh                                                                                          |
| 统一社会信用代码 | 112233445566778899                                                                                 |
| 选择采购单位   | 江苏晋陵建设发展有限公司                                                                                       |
| 供方类型     | ○劳务分包类 ○设备材料供应类 ○设备租赁类 ○专业分包 ○其他如临时设施服务检测等等 ○行政后勤类提示:如果您无法确认自己的供方类型,请联系0519-88589685确认。供应商申请操作指摘下载 |
|          | 关闭                                                                                                 |
|          |                                                                                                    |

注 2:当点击下一步出现提示"您已经在供应商库中,无需再次申请",表示之前已经入库, 无需再进行申请入库。

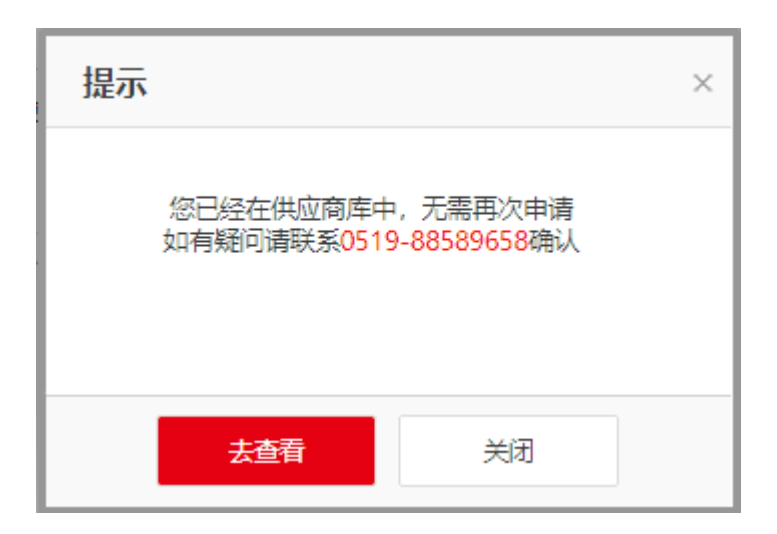

阅读确认入库申请协议

注 1:平台会根据供方类型向您收取一定的服务费用,为避免类型选错导致的非必要重复支出,请确认供方类型正确。

注2:入库申请服务费为系统维护费用,不论是否通过审核,均不予退还。

#### 入库申请协议

关于供应商申请入库服务费说明及江苏晋陵建设发展有限公司供应商申请入库协议 (一)关于供应商申请入库服务费说明 e交易平台对江苏晋陵建设发展有限公司供应商库申请及维护,将分阶段向入库申请人与入库供应商按照对应供方类型收取一定 额度的服务费 1. 首次申请入库时,入库申请人应一次性缴纳服务费500元,缴纳成功后方可提交申请,入库申请通过江苏晋陵建设发展有限公 司审核的,该等申请人成为入库供应商。入库申请人未通过江苏晋陵建设发展有限公司审核的,该服务费不予退还。 2. 成功入库后,入库供应商须**按年**缴纳**服务费**200元(入库首年免收,自入库申请审核通过之日起计算)。过期未缴纳的,供应 商状态将被停用。 (二) 江苏晋陵建设发展有限公司供应商申请入库协议 1. 供应商入库时, 遵守江苏晋陵建设有限公司相关管理制度, 并承诺对公司供方库的管理、使用方式及采购成交结果无任 何显议, 2. 供应商须承诺提供的申请材料真实有效,如有虚假,自愿承担相应责任。 3. 供应商申请入库时,需填报《供方申请入库信息表》并上传相关入库资料。在资质文件上传环节,把《供方申请入库信 息表》签字盖章及其他文件盖章后的扫描件上传即可。 4如有安全、质量问题或过往有弄虚作假行为、失信行为等行为的供应商则不予入库。 5. 本次入库申请提交后公司将于特定时间审核办理入库,审核月份为每年4月、7月和10月,审核结束后会联系供应商提供 附件资料纸质盖章原件,请各位供应商提供准确联系方式。 6. 本次申请仅作入库使用,供应商递交的信息平台将确保不会泄露。 7.供应商完成入库后,如资质变动、工商信息更新及主要联系人变化时应及时报送公司。 8. 供应商库的维护标准: (一)对于有下列任何一项行为的供方,将按退库处理: (1)入库后三年内未承接任何公司项目的供方。 (2)入库后承接过相关业务,但合作项目竣工后三年内未能再次承接相关业务的供方。 (二)对于有下列任何一项行为的供方,将被列为不良行为供方: 一般 严重 类型 1、收到采购通知,未响 应: 采购 2、收到询价通知, 不予 1、发生围标、串标、卖标行为; 议价 配合报价: 2、确定为成交供方后拒绝签订合同; 阶段 3、响应文件报价超过集 采成果价; 1、发生质量问题拒不整改,因交货的 1、同一项目发生批次质 质量且处理不力对项目造成较大影响或 量问题 2次,未及时处 重大损失; 理, 但未对项目造成较 2、发生逾期交货拒绝整改,因逾期交 货对项目造成较大影响或重大损失; 大影响或重大损失; 2、在同一项目中,未按 3、在履约期间提出价格调整,对项目 合同 双方书面约定时间交 造成较大影响或重大损失; 4、项目部提出安全文明整改要求,拒 履约 货, 且被事业部、项目 不整改, 未按照项目安全文明施工要 期间 部书面投诉: 3、未按照项目安全文明 求,导致出现安全事故: 施工要求,导致出现安 5、项目部提出的合理要求,供方拒不 全文明隐患的情节,被 配合,对项目造成较大影响或重大损 事业部、项目部书面投 失; 6、发生劳务纠纷,不合理的讨要工程 诉: 款或劳务费的; 1、发布诋毁公司商誉的言论、采取损 害公司形象的行为,对公司利益造成较 大影响或重大损失; 2、供应的产品侵犯或涉嫌侵犯第三方 1、对公司利益造成一定 知识产权或其他合法利益,导致公司或 其他 影响或损失的其他事 业主遭受投诉、起诉或索赔等影响或损 情节 件。 失: 3、一年内不同项目累计超过三次以上 一般不良行为情节,视为严重; 4、对公司利益造成较大影响或损失的 其他事件。 (三)不良行为供方应出合格供方库,一年内不得参与任何采购及招投标活动,一年之后,经单位申请重新考察并审批合 格,可再次成为供方;严重不良行为的供方,永久不得进入公司供方的考察对象范围。 (四)对于出现以下任何一项情况的供方,将被淘汰或出库,永久不得进入合格供方的考察范围: (1)供方履约最终评价为不合格的供方: (2) 出现重大公共事件的供方; (3) 竞争与履约过程中不服从管理、恶意投诉,且不接受教育的供方。 9. 江苏晋陵建设发展有限公司对是否予以入库拥有最终解释权。

关闭 上一步

A is Eller of the O

填写入库信息

- A.填写经办人联系信息。
- B.申请业务、主营业务、申请理由。
- C. 下载供应商入库申请表、委托授权书, 并上传相关附件。
- D. 附件材料需包含以下盖章资料:
  - 1. 填写完成的供应商入库信息表
  - 2. 经办人身份证复印件
  - 3. 经办人社保证明
  - 4. 入库单位法人授权委托书 (授权委托书参考样式见附件)
  - 5. 法人身份证复印件
  - 6. 入库单位营业执照及资质证书复印件
  - 7. 安全生产许可证复印件
  - 8. 业绩证明材料等。
  - 以上附件材料均应盖入库单位公章!!

| 联系人信息                                              |                                                                                                    |
|----------------------------------------------------|----------------------------------------------------------------------------------------------------|
| *姓名                                                | 清输入姓名                                                                                                    |
| 联系人电话                                              | 调输入联系人电话                                                                                                    |
| *手机号码                                              | · 请输入手机号码                                                                                                    |
| 电子邮箱                                               | 调输入电子邮箱                                                                                                    |
| 申请信息                                               |                                                                                                    |
| *申请业务                                              | 请输入申请业务                                                                                                    |
|                                                    | 与防方申请入审信息表对应,请填写具体想要承让务内容,且仅能填写一类                                                                                                    |
|                                                    |                                                                                                    |
| *申请理由                                              |                                                                                                    |
| 模板下载                                               |                                                                                                    |
| *文件上传                                              |                                                                                                    |
|                                                    | 上传                                                                                                    |
|                                                    | 附件材料需包含以下盖面资料:<br>1.項写完成的供应商入库信息表<br>说明:经办人相关信息<br>。4.经办人利关信息()<br>4.经办人为法人时:(1)经办人身份证复印件(2)经办人社保证明(3)入库单位法人授权委托书(授权委托书请自行下载填写)<br>(4)法人身份证复印件<br>2.入库单位营业执服及资质证书复印件<br>3.安全生产许可证复印件<br>4.业绩证明材料等<br>以上附件均应盖入库单位公童!!支持图片、文档格式。最多上传50个 |
| 承诺                                                 |                                                                                                    |
| 入库后供方承诺:<br>1、遵守贵公司相关管<br>2、在发生资质变动及<br>3、提供的申请材料募 | 锂锶制度,并承诺对贵公司供方库的管理,使用方式及采购成交结果无任何异议。<br>注要人员变化时及时报送贵公司。<br>镇实有效,如有虚假,自愿承担相应责任。                                                                                                    |

缴纳服务费

点击"去支付"按钮, 会跳出费用说明弹窗, 确认没有问题后点击"去支付", 会转到支付宝界 面, 可以进行支付操作。

| 又19日<br>与入库供应商按照对应供方类型收取一定额度的服<br>纳成功后方可提交申请,入库申请通过的,该等明<br>收,自入库申请审核通过之日起计算)。过期未想 | ± 40( () () + 000.000                                                                                                    |
|------------------------------------------------------------------------------------|----------------------------------------------------------------------------------------------------|
| 与入库供应商按照对应供方类型收取一定额度的服<br>纳成功后方可提交申请,入库申请通过的,该等明<br>收,自入库申请审核通过之日起计算)。过期未继         | 服务费。                                                                                                    |
| 与入库供应商按照初应供方类型收取一定额度的服<br>纳成功后方可提交申请,入库申请通过的,该等申<br>收,自入库申请审核通过之日起计算)。过期未递         | 服务费。                                                                                                    |
| 与人库中处间极荒积习应供万类型权权、一定勤废的膨<br>纳成功后方可提交申请,入库申请通过的,该等明<br>收,自入库申请审校通过之日起计算)。过期未想       | 股方费。                                                                                                    |
| 纳成功后方可提交申请,入库申请通过的,该等明<br>收,自入库申请审核通过之日起计算)。过期未继                                   | A house of the ball of the ball of the bal |
| 收,自入库申请审核通过之日起计算)。过期未缴                                                             | 甲请人成为入库供应商。入库甲请                                                                                                    |
| 收,自入库申请审核通过之日起计算)。过期未缴                                                             |                                                                                                    |
|                                                                                    | 缴纳的,供应商状态将被停用。                                                                                                    |
|                                                                                    |                                                                                                    |
|                                                                                    |                                                                                                    |
|                                                                                    |                                                                                                    |
|                                                                                    |                                                                                                    |

请注意:该服务费为系统维护费用,不论审核结果是否通过,均不予退还。

| 支付宝                                                                                           | 提示                               | 支付金额(元): ¥500.00          |
|-----------------------------------------------------------------------------------------------|----------------------------------|---------------------------|
| 关于e交易平台入库服务费说明<br>e交易平台对wnhh供应商库申请及维护,将分阶段向入B<br>1.首次申请入库时,入库申请人应一次性缴纳服务费(亲<br>ifon 计部份条本不承误承 | 该服务费为系统维护费用,不论审核结果是否通<br>过,均不予退还 | 1通过的,该等申请人成为入库供应商。入库申请人未通 |
| 213,该服劳展不了虚心。<br>2.成功入库后,入库供应商须 <mark>按年缴纳服务费</mark> (实际费用<br>3.支持开具电子发票,如有需求,请联系平台客服400-8    | 去支付 我在想想                         | "算)。过期未缴纳的,供应商状态将被停用。     |

| 正在使用即时接账交易[?]<br>供应商入库服务费 收款方:沙箱环境 |                                    | <b>500.00</b> ;            |
|------------------------------------|------------------------------------|----------------------------|
| 扫码支付                               | 登录支付宝账户付款                          | ▼ <sup>订单详情</sup><br>新用户注册 |
|                                    | <b>账户名:</b><br>手机号码/邮箱             | 忘记账户名?                     |
|                                    | 支付密码:                              | 忘记密码?                      |
| 使用于初文付玉石码完成19款<br>手机支付宝下载   如何使用?  | 请输入账户的 <b>支付密码</b> ,不是登录密码。<br>下一步 |                            |
|                                    |                                    |                            |

ICP证: 沪B2-20150087

支付完成后只要点击"已完成支付",完成提交操作。(支付完成后如需开票请看 QA5 联系平 台开票)

| 支付宝                                                                        | 提示                  | 支付金额(元): ¥ <b>500.00</b>  |
|----------------------------------------------------------------------------|---------------------|---------------------------|
| 关于e交易平台入库服务费说明<br>e交易平台对wnhh供应高库申请及维护,将分阶段向入<br>1.首次申请入库时,入库申请人应一次性缴纳服务费(3 | 支付完成后,请确认支付结果?<br>2 | 1通过的,读等申请人成为入库供应商。入库申请人未述 |
| 过的,该服务费不予退还。<br>2.成功入库后,入库供应商须按年缴纳服务费(实际费用<br>3.支持开具电子发票,如有需求,请联系平台客服400-  | E<br>3 已完成支付 未支付    | "算 ) 。过期未缴纳的,供应商状态将被停用。   |

提交完成后,可以回到申请列表界面,查看到当前状态为"待审核"。 此时完成提交操作,等待采购单位进行审核即可。

| 供应商入库管理 |      |          |      |           |         |       |                     |      |    |
|---------|------|----------|------|-----------|---------|-------|---------------------|------|----|
| 采购单位名称  |      | 申请状态 全部  | ✓ 查询 |           |         |       |                     |      |    |
| 新讀      |      |          |      |           |         |       |                     |      |    |
|         | 单位名称 | 统一社会信息代码 | 供方类型 | 入库服务费 (元) | 服务费缴纳状态 | 入库有效期 | 申请时问                | 审核状态 | 操作 |
| 1       |      |          | 劳务类  | 500.00    | 已缴纳     |       | 2022-04-12 10:50:14 | 待初审  | 查看 |

说明:

本次申请提交后,

【审核通过】则申请成功;

【审核不通过】则申请失败;

【已退回】代表您提交的资料不正确或不完善,请点击【编辑】后修改资料并重新提交(退回理由可在审核结果部分进行查看)

| 系统菜单    《  | 供应商入库管理 | ₽                                                                                                    |                                                                                                    |                           |            |         |       |                     |      |    |
|------------|---------|----------------------------------------------------------------------------------------------------|----------------------------------------------------------------------------------------------------|---------------------------|------------|---------|-------|---------------------|------|----|
| 企采会员操作     | 采购单位名称  |                                                                                                    | 申请状态 全部                                                                                                    | ✓ 查询                      |            |         |       |                     |      |    |
| 网上报名       |         |                                                                                                    |                                                                                                    |                           |            |         |       |                     |      |    |
| 网上提问       | 新増      |                                                                                                    |                                                                                                    |                           |            |         |       |                     |      |    |
| 我的竟价       |         | 单位名称                                                                                                    | 统一社会信息代码                                                                                                    | 供方类型                      | 入库服务费 (元)  | 服务费缴纳状态 | 入库有效期 | 申请时间                | 审核状态 | 操作 |
| 我的竞标       | 1       | wnhh                                                                                                    | 913100007757855                                                                                                    | 材料类                       | 500.00     | 已缴纳     |       | 2022-04-12 15:42:11 | 已退回  | 编辑 |
| 电子招投标      |         |                                                                                                    |                                                                                                    |                           |            |         |       |                     |      |    |
| 合同管理       |         |                                                                                                    |                                                                                                    |                           |            |         |       |                     |      |    |
| ↓ 入库申请管理 > |         |                                                                                                    |                                                                                                    |                           |            |         |       |                     |      |    |
| 企采资金管理     |         |                                                                                                    |                                                                                                    |                           |            |         |       |                     |      |    |
| 徽纳服务费      |         |                                                                                                    |                                                                                                    |                           |            |         |       |                     |      |    |
| 缴纳保证金      |         |                                                                                                    |                                                                                                    |                           |            |         |       |                     |      |    |
| 我的账户       |         |                                                                                                    |                                                                                                    |                           |            |         |       |                     |      |    |
| 基本信息       |         |                                                                                                    |                                                                                                    |                           |            |         |       |                     |      |    |
| 钱包账单       |         |                                                                                                    |                                                                                                    |                           |            |         |       |                     |      |    |
|            | 1       | 电子邮箱<br>申请材料<br>第一步 请先下载的好<br>供应商入库信息表<br>"第二步 完成相关附<br>例件材料印应监入所<br>上传 页                                                                                                 | <ul> <li>(福島表<br/>下配<br/>年上後)</li> <li>(東京市)</li> <li>(東京市)<th>最多上传50%)</th><th></th><th></th><th></th><th></th><th></th><th></th></li></ul> | 最多上传50%)                  |            |         |       |                     |      |    |
|            |         | <ul> <li>承诺</li> <li>入庫后供方承诺:</li> <li>1、遵守册公司相关</li> <li>2、在发生资质变动</li> <li>3、提供的申请材料</li> <li>申核结果</li> <li>* 2022-04-12 17:</li> <li>备注: 退回请洗練</li> <li>附件:</li> </ul> | 電導制度,并承诺対册公司供方<br>注重要人质变化和及时接连要公<br>電業有效,如有虛實,自應承担<br>10.11 审新退回<br>10.41 审新退回                                                                                                    | 车的管理、使用方式及<br>司。<br>相应责任。 | 采购成交结果无任何好 | HX.     |       |                     |      |    |

| 系统荣单        | <. 1 | 供应商入库管理     |              |            |     |    |       |           |         |                 |                     |        |                |
|-------------|------|-------------|--------------|------------|-----|----|-------|-----------|---------|-----------------|---------------------|--------|----------------|
| 企采会员操作      | 3    | 采购单位名称      |              | 申请状态 全部    | ~   | 査定 |       |           |         |                 |                     |        |                |
| 网上报名        |      |             |              |            |     |    |       |           |         |                 |                     |        |                |
| 网上德问        |      | 87 <b>3</b> |              |            |     |    |       |           |         |                 |                     |        |                |
| 我的角份        |      |             | 单位名称         | 统一社会组      | 的相  | ¢  | 的美型   | 入库服务费 (元) | 服务供留物状态 | 入库有效期           | 中语时间                | 审核状态   | 接作             |
| 我的隽丽        |      | 1 🗆         |              | 91440000MA | 4X7 |    | -级分类  | 200.00    | 已缴纳     | 2026-07-31      | 2022-07-15 15:44:40 | 审核通过   | 查看             |
| 电子相投标       |      | 2 🖬         |              | 91440000MA | 4X  | -  | -级分类  | 200.00    | 已都站     | 2022-07-11(已过期) | 2022-07-15 15:21:08 | 审核通过   | 重要 体质          |
| 会同管理        |      | 3 🗆         |              | 91440000MA | 4X  |    | 劳动类   | 200.00    | 已缴纳     | 2022-06-18(已过期) | 2022-07-15 14:43:32 | 审核通过   | 0.8            |
| ▲ 入库申请管理    | >    | 4 🗆         |              | 91440000MA | 4   |    | 其他类   | 500.00    | 已鄉纳     | 2022-07-14(已过期) | 2022-07-15 13:52:48 | 审核通过   | 查察 体质          |
| 企采资金管理      |      | 5 🗆         | -            | 9132040471 | 8   | 设备 | 材料供应类 | 500.00    | 日間約     |                 | 2022-07-15 11:58:06 | (652)@ | 查察             |
| 影纳服务费       |      |             |              |            |     |    |       |           |         |                 |                     | /      |                |
| 撒纳保证金       |      |             |              |            |     |    |       |           |         |                 |                     |        |                |
| <b>我的账户</b> |      |             |              |            |     |    |       |           |         |                 |                     | /      |                |
| 基本信息        |      |             |              |            |     |    |       |           |         |                 |                     |        |                |
| 线包形单        |      |             |              |            |     |    |       |           |         |                 |                     |        |                |
|             |      |             |              |            |     |    |       |           |         |                 |                     |        |                |
|             |      |             |              |            |     |    |       |           |         |                 |                     |        |                |
|             |      |             |              |            |     |    |       |           |         |                 |                     |        |                |
|             |      |             |              |            |     |    |       |           |         |                 |                     |        |                |
|             |      |             |              |            |     |    |       |           |         |                 |                     |        |                |
|             |      |             |              |            |     |    |       |           |         |                 |                     |        |                |
|             |      |             |              |            |     |    |       |           |         |                 |                     |        |                |
|             |      | 显示1到5,共5    | 912 <b>0</b> |            |     |    |       |           |         |                 |                     |        | < 1 > 第 1 页共1页 |

如果已经申请并审核通过,到期后可以点击续费按钮直接进行续期,无需重新新增提交审核。

QA

#### 1、提交材料后需要多长时间才会进行审核

本次入库申请提交后采购单位将于特定时间审核办理入库,江苏晋陵建设发展有限 公司的审核月份为每年4月、7月和10月,审核中如有问题会退回,如资料递交齐全无 其它问题则采购单位会联系供应商提供附件资料纸质盖章原件,请在提交材料时提供准 确联系方式(联系方式详见 QA6)。

在采购单位收到资料并经公司内部商讨后方予以入库,在此期间请供方耐心等待。 如有其他入库疑问,可拨打晋陵建设咨询电话:0519-88589685。

2、报错提示"您已有申请中的数据,请勿重复提交"

当进行支付服务费时出现报错"您已有申请中的数据,请勿重复提交",表示在同一个 供方类型中已经有在审核中或者审核通过的记录,需要进入入库申请列表查看详细的申 请信息。

| •        |                     |                                            |      |   |
|----------|---------------------|--------------------------------------------|------|---|
| 选择单位     |                     |                                            |      |   |
| 申请单位名称   | wngys               |                                            |      |   |
| 统一社会信用代码 | 6665554443333344444 |                                            |      |   |
| 选择采购单位   | 常州通力                |                                            | -    | ~ |
| 供方类型     | ● 一级分类 ○ 其他类        | 提示                                         | ×    |   |
|          | 提示: 如果您无法确认自己的      | 您已有申请中的数据,请忽重复提交<br>如有期间请联系0519-88589658确认 | 下號)。 |   |
|          |                     | 大查看 关闭                                     |      |   |

| 系统菜单 《     | 供应商入库管理  |                    |       |                      |         |            |                     |       |             |
|------------|----------|--------------------|-------|----------------------|---------|------------|---------------------|-------|-------------|
| 企采会员操作     | 采购单位名称   | 申请状态 全部 🗸 🗸        | 査询    |                      |         |            |                     |       |             |
| 网上报名       |          |                    |       |                      |         |            |                     |       |             |
| 网上提问       | 新闻       |                    |       |                      |         |            |                     |       |             |
| 我的完价       | □ 单位名称   | 统一社会信息代码           | 供方类型  | 入库服务费 (元)            | 服务要缴纳状态 | 入库有效期      | 申请时间                | 审核状态  | 操作          |
| 我的竞标       | 1 wnhh   | 91310000775785552L | 内部供应商 | 500.00               | 未撤纳     |            | 2022-04-24 15:06:02 | 待提交审核 | 網羅 微纳服务费 删除 |
| 电子拍投标      | 2 🗆 wnhh | 91310000775785552L | 内部供应商 | 500.00               | 未撤纳     |            | 2022-04-24 14:51:07 | 待提交审核 | 编辑 撤纳服务费 删除 |
| 合同管理       | 3 🗆 wnhh | 91310000775785552L | 内部供应原 | 500.00               | 中市は     |            | 2022-04-24 13:53:49 | 待提交审核 | 機磁 激纳服务费 删除 |
| ↓ 入库申请管理 > | 4 🗆 wnhh | 91310000775785552L | 内部供应制 |                      |         |            | 2022-04-24 11:30:00 | 待提交审核 | 编辑 缴纳服务费 删除 |
| 企采资金管理     | 5 🗆 wnhh | 91310000775785552L | 劳务类   | 您已有申请中或审核通过的记录<br>申请 | ,请勿重复   |            | 2022-04-06 16:35:09 | 待初审   | 重符          |
| 燃纳服务表      | 6 🗹 wnhh | 91310000775785552L | 一级分类  |                      |         | 2025-03-31 | 2022-04-06 15:12:44 | 审核通过  | 查看          |
| 徽纳保证金      | 7 🗆 wnhh | 91310000775785552L | 门窗关   |                      |         |            | 2022-04-06 15:09:37 | 市核不融过 | <b>立晋</b>   |
| 我的账户       | 8 🗆 wnhh | 91310000775785552L | 门窗关   | 2789                 |         |            | 2022-04-06 15:04:14 | 审核不通过 | 空間          |
| 基本信息       | 9 🗆 wnhh | 91310000775785552L | 门窗类   | 200.00               | 已燃坊     |            | 2022-04-06 14:55:43 | 审核不愿过 | <b>立晋</b>   |
| 铁包账单       | 10 wnhh  | 91310000775785552L | 一級分类  | 500.00               | 已燃坊     | 2024-03-31 | 2022-04-06 11:10:41 | 审核通过  | 查響          |
|            |          |                    |       |                      |         |            |                     |       |             |

#### 3、如何查看审核状态?

在晋陵集团阳光交易平台 (https://czjljt.ejy365.com/) 右上角登录, 选择快捷采购后 台, 进入后台界面找到【入库申请管理】, 将顶部的申请状态修改为"全部", 点击查询会 显示出全部申请的记录, 若有退回或者未提交审核的记录, 可以点击编辑后修改资料并 重新上传提交。

| <b>多e交</b><br>www.ejy36 | 易<br>5.com                       | 晋陵集                           | 团阳光交线                       | 易平台                                     |                                                                               | 资产处置 请编)                    | 人关键字搜索                                                |                                               |                                                | 搜索                                                                                                    |                                    |
|-------------------------|----------------------------------|-------------------------------|-----------------------------|-----------------------------------------|-------------------------------------------------------------------------------|-----------------------------|-------------------------------------------------------|-----------------------------------------------|------------------------------------------------|----------------------------------------------------------------------------------------------------|------------------------------------|
|                         | 中山田                              |                               | Táxa                        | 80第13月2 公司介绍<br><b> 普陵集</b><br>共建・共<br> | 945拍响- 1<br>(1)<br>(1)<br>(1)<br>(1)<br>(1)<br>(1)<br>(1)<br>(1)<br>(1)<br>(1 | (5534)<br><b> 住交易</b><br>民生 | 平台幸福                                                  |                                               |                                                | か<br>か<br>か<br>か<br>ま<br>た<br>う<br>。<br>ま<br>う<br>。<br>ま<br>う<br>・<br>ま<br>う<br>・<br>ま<br>う<br>・<br>ま<br>う<br>・<br>ま<br>う<br>・<br>ま<br>う<br>・<br>ま<br>う<br>・<br>ま<br>う<br>・<br>う<br>う<br>う<br>う<br>う<br>う<br>う<br>う<br>う<br>う<br>う<br>う<br>う |                                    |
| ● 住交局                   | 牌项目<br>47<br>【<br>【<br>目<br>目主采訳 | (项)<br>光交,<br><sup>9976</sup> | ● <sup>22</sup><br>4<br>易一价 | <sup>第供应商数量</sup><br>57<br>值发现          |                                                                               | (過去か)(第) 第月                 | 成交顶<br>334<br>台公告<br>各公告<br>各15号1F、2F物业4<br>冒險建设发展有限公 | 目(项)<br>-<br>宿租公告<br>(司2022-2024年度<br>298///金 | 成交金額<br>道<br>12.11<br>部材集<br>() 400-828-9082 ; | (亿元)<br>24天前<br>25天前<br>99工誌                                                                                                    | <ol> <li>那户: 竟死方单位 &gt;</li> </ol> |
| 系统菜单                    | ~                                | 供应商入库管理                       | 2                           |                                         |                                                                               |                             |                                                       |                                               |                                                |                                                                                                    | \$                                 |
| 企采会员操作                  |                                  | 采购单位名称                        |                             | 申请状态 全部                                 | → 青间                                                                          |                             |                                                       |                                               |                                                |                                                                                                    |                                    |
| 网上报名                    |                                  |                               |                             |                                         |                                                                               |                             |                                                       |                                               |                                                |                                                                                                    |                                    |
| 网上提问                    |                                  | 新増                            |                             |                                         |                                                                               |                             |                                                       |                                               |                                                |                                                                                                    |                                    |
| 我的竟价                    |                                  |                               | 单位名称                        | 统一社会信息代码                                | 供方类型                                                                          | 入库服务费 (元)                   | 服务费缴纳状态                                               | 入库有效朗                                         | 申请时间                                           | 审核状态                                                                                                    | 操作                                 |
| 我的竞标                    |                                  | 1                             | wnhh                        | 913100007757855                         | 一级分类                                                                          | 500.00                      | 已缴纳                                                   |                                               | 2022-04-11 16:16:15                            | 待初审                                                                                                    | 查看                                 |
| 电子招投标                   |                                  | 2                             | wnhh                        | 913100007757855                         | 一级分类                                                                          | 500.00                      | 未缴纳                                                   |                                               | 2022-04-11 14:15:33                            | 待提交审核                                                                                                    | 编辑 缴纳服务费 删除                        |
| 合同管理                    |                                  | 3                             | wnhh                        | 913100007757855                         | 劳务类                                                                           | 200.00                      | 未缴纳                                                   |                                               | 2022-04-08 14:20:36                            | 待提交审核                                                                                                    | 编辑 缴纳服务费 删除                        |
| 入库申请管理                  | >                                | 4                             | wnhh                        | 913100007757855                         | 劳务类                                                                           | 200.00                      | 已缴纳                                                   | 2023-04-08                                    | 2022-04-07 15:13:46                            | 审核通过                                                                                                    | 直看                                 |
| 企采资金管理                  |                                  | 5                             | wnhh                        | 913100007757855                         | 王楠内部供应商                                                                       | 200.00                      | 已缴纳                                                   | 2024-03-23                                    | 2022-03-24 14:07:05                            | 待复审                                                                                                    | 查看                                 |
| 徽纳保证金                   |                                  | 6                             | wnhh                        | 913100007757855                         | 劳务类                                                                           | 500.00                      | 未缴纳                                                   |                                               | 2022-03-23 21:34:16                            | 待提交审核                                                                                                    | 编辑 缴纳服务费 删除                        |
| 缴纳服务费                   |                                  | 7                             | wnhh                        | 913100007757855                         | 王楠内部供应商                                                                       | 200.00                      | 已缴纳                                                   | 2023-03-23                                    | 2022-03-23 20:46:41                            | 待复审                                                                                                    | 查看                                 |
| 我的账户                    |                                  |                               |                             |                                         |                                                                               |                             |                                                       |                                               |                                                |                                                                                                    |                                    |
| 基本信息                    |                                  |                               |                             |                                         |                                                                               |                             |                                                       |                                               |                                                |                                                                                                    |                                    |
| 钱包账单                    |                                  |                               |                             |                                         |                                                                               |                             |                                                       |                                               |                                                |                                                                                                    |                                    |
|                         |                                  | 显示 1 到 7;;                    | 共 7 条记录                     |                                         |                                                                               |                             |                                                       |                                               |                                                | <                                                                                                    | 1 > 第 1 页共1页                       |

### 4、已经注册过易交易会员但忘记账号密码

目前平台提供了自主找回账号密码功能,可以通过注册手机号找回账号密码。 账号密码找回网址:<u>https://www.ejy365.com/findPW\_step\_checkMobile</u> 注: 账号问题、注册问题等相关技术问题请联系平台:400-828-9082。

a.输入注册手机号,填写验证码,点击"获取短信验证码"后,将收到的短信验证码输入, 点击【下一步】

|        | -      |         |        |
|--------|--------|---------|--------|
| ● 验证手机 | 2 身份确认 | ⑧ 修改密码  | ⑧ 修改完成 |
| 注册手机:  | 189614 |         |        |
| 验证码:   | X4R8   | 11/8    |        |
| 短信验证码: | 请输入验证码 | 获取短信验证码 |        |
|        | न      |         |        |
|        |        |         |        |

#### b.选择需要重置密码的登录账号(该页面会显示出登录账号名),点击【下一步】

|    |               | 1 验证手机   | 2 身份确认 | ⑧ 修改密码 | 4 修改完成              |            |
|----|---------------|----------|--------|--------|---------------------|------------|
|    |               |          |        |        |                     |            |
|    | 登录名           | 注册类型     | 注册身份   | 1      | 登录时间                | 状态         |
| 1  | 模拟机构单位…       | 企业       | 采购方,供加 | 立商     | 2022-04-12 16:06:56 | $\bigcirc$ |
| 2  | 模拟采购单位        | 企业       | 采购方,委  | 行方     | 2022-04-12 16:05:53 | $\bigcirc$ |
| 3  | 模拟供应商004      | 企业       | 供应商    |        | 2022-04-12 15:41:23 | <b>S</b>   |
| 4  | 模拟供应商003      | 企业       | 供应商    |        | 2022-04-12 10:48:32 |            |
| 显示 | 江到4 , 共 19 记述 | <b>R</b> |        |        | < 1 2 3 4           | 5 >        |

您已选择登录账号:模拟供应商004 , 点击下一步设置新密码

下一步

c.重新设置新的密码

#### 登录密码规则如下

• 登录密码规则:限 8-16 位,至少包含大写字母、小写字母、数字和符号中的三种,不能使用中文、空格。

- 数字取值范围:0-9;
- 大写字母取值范围:A-Z;
- 小写字母取值范围:a-z;
- 符号取值:\|`~!@#\$%^&\*()-=\_+[]{;':"<>,,?/

• 不要包含 00000、11111、22222、33333、44444、55555、666666、77777、88888、99999、 12345、67890、qwer、asdf、1qaz、2wsx、3edc

| 1 验证手机 | 2 身份确认         | 3 修改密码 | ◎ 修改完成 |
|--------|----------------|--------|--------|
| 输入新密码: | 需8-16位,含大小写字母、 | 数字、字符  |        |
| 确认新密码: | 请再次输入新密码       |        |        |
|        | 确议             | ł      |        |
|        |                |        |        |

#### 5、缴纳的服务费如何开具发票

供应商缴纳服务费后,可以将<mark>付款凭证,开票信息</mark>发送至邮箱 <u>gaojw@ejy365.com</u>,平 台默认开具电子发票。如有特殊需求开具专票,需在邮件中注明,并且提供发票邮寄地址。

#### 6、审核结束后,供应商提供附件资料纸质盖章原件的寄送地址

收件人:5楼商务部

地址: 江苏省常州市钟楼区江苏晋陵建设发展有限公司5楼(玉龙南路386号) 电话:(0519)88589686

注:该收件电话仅用于接收快递使用,请勿随便拨打。 账号问题、注册问题等相关技术问题请联系平台: 400-828-9082。 入库疑问请联系晋陵建设咨询电话:(0519) 88589685